#### STAAR Surgical Company - Moran Research and Consulting, Inc.

#### Introduction

The STAARVision PPOS is a secure, private, HIPAA complaint web service where surgeons can perform IOL calculations as well as maintain and analyze their surgical outcome data. This tool will help you and your patients achieve the maximum possible benefits of the Visian ICL<sup>™</sup> technology. The STAARVision web-service provides a centralized utility for physicians to perform complex Lens calculations, track and maintain patient data, generate outcome statistics and reports, order lenses and to facilitate communication with the STAAR Surgical customer Service Department.

#### Course and Proctoring information

Visian ICL certification is a mandatory requirement for physicians who are interested in implanting the Visian ICL lens.

Physician certification for implantation of the Visian ICL is part of STAAR Surgical Company's ongoing commitment to excellence in ophthalmology. A physician becomes eligible for certification after attending a Certified Visian ICL Training Course. Once eligible, the physician will complete their certification by successfully selecting, implanting and managing five surgical procedures with the support of an on-site STAAR Application Specialist.

Certification courses in the US and the Dominican Republic are part of a two-step certification program. The first step in the process is a one-day course consisting of a 4 hour didactic presentation, lens loading, wet lab, live surgery observation and examination of postoperative patients.

To schedule proctoring with an Applications Specialist, a physician must first contact their local STAAR Representative. The representative will confirm that the physician has five appropriate candidates for Visian ICL surgery and will assist in scheduling an Applications Specialist for proctoring.

The Applications Specialist will contact the physician to arrange the logistics of the certification. Several important factors shall be discussed during this call including:

- Receiving a physician PIN for access to WWW.STAARVISION.COM, the website for Visian ICL calculation and on-line ordering
- Scheduling appropriate surgical and clinical staff trainings
- Scheduling a pre-surgical time to review the surgical steps and the Visian ICL loading procedure
- Reviewing a pre-surgical check-list of the required instrumentation
- Reviewing potential Visian ICL candidates for accurate patient selection

Please keep in mind when requesting a proctoring date that the certification process usually requires three days:

- Day one train staff and review all necessary surgical steps
- Day two perform live surgery
- Day three one-day postoperative patient review and answer any remaining questions

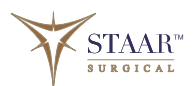

Additionally, peripheral YAG iridectomies must be performed one to two weeks prior to surgery. Also remember that careful selection of patients is critical to successful certification.

#### **Minimum Computer Requirements**

You will need an internet connected computer with at least 256 MB RAM and a "browser" such as Microsoft Internet Explorer 6.0 or better and an email account The screen resolution should be set at no less than 1024 x 768 for the best user experience.

#### Calculator registration and setup

In preparation for calculation training and the ordering process with the Applications Specialist, complete the Quick Start Guide at the end of this document. The Quick Start Guide requires information regarding the equipment used to obtain measurements and is necessary for the initial setup of the STAARVISION account. Having this form completed will help expedite the training and ordering process for the first lenses. Close follow up and entry of postoperative data is required for the first 20 cases. This information is tracked via STAARVISION and will be required for continuous lens ordering.

#### Login Name and Pin Number

Navigate your browser to WWW.STAARVISION.COM to start the registration process. Under the Register/Login section, click on the underlined word "<u>here</u>" to proceed to the registration section.

Click the register button (note- this page is also the login page). As part of the registration process, please read, understand and agree to the "Application Terms of Service". Click the "I agree" selection and then the "SUBMIT" button. Enter the appropriate information on the form. All entries must be complete before clicking the "SUBMIT" button.

If the entered data is incorrect or incomplete, a warning will be displayed. If all information is correct, but you still receive a warning, please contact STAAR Surgical's customer service department. Throughout this guide, yellow entryboxes or yellow dropdown lists are required fields.

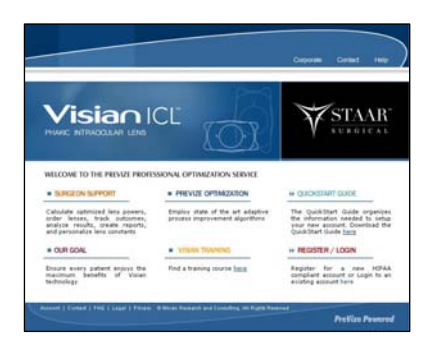

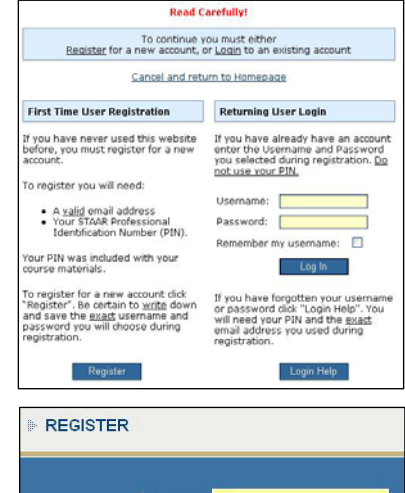

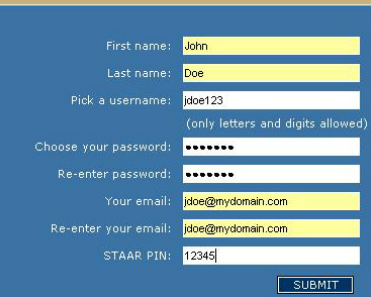

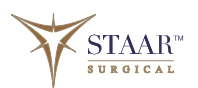

#### Set-Up Parameters

Using the values recorded on the "Quick Start Guide", enter the information on the form. Click "SUBMIT" and then "Continue" to proceed.

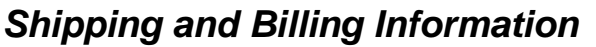

Enter the information regarding your billing address. As a default, this will also be your shipping information. Click "Update" to proceed.

#### Multiple Shipping and Billing Addresses

If your shipping information is different than your billing information or you may have multiple locations for a billing or shipping address, then click "Profile" under the Settings section.

#### Previze® STAAR Vision Account

Instructions: To add a patient, document a visit or perform a calculation click "Patient Records".

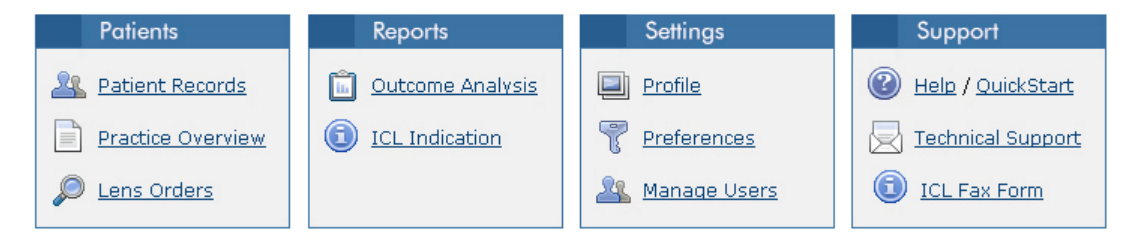

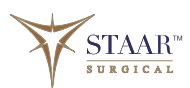

| 12.50              |                                                                                                    | Instrument: Index *                                                                                                    |              |
|--------------------|----------------------------------------------------------------------------------------------------|----------------------------------------------------------------------------------------------------|--------------|
| Please select      |                                                                                                    | Default: 1.3375                                                                                                    | 2            |
| Please select      | -                                                                                                    | * If you are onsure                                                                                                    | which value  |
| Please select.     |                                                                                                    | to use, select the d                                                                                                    | efault, 1.77 |
|                    |                                                                                                    |                                                                                                    |              |
| Please select      | ~                                                                                                    |                                                                                                    |              |
| Please select.     | 2                                                                                                    |                                                                                                    |              |
| o you use?         |                                                                                                    |                                                                                                    |              |
|                    |                                                                                                    |                                                                                                    |              |
|                    |                                                                                                    |                                                                                                    |              |
| ter or topograpi   | her do y                                                                                                    | ou use7                                                                                                    |              |
|                    |                                                                                                    |                                                                                                    |              |
| dothelial cell der | sity7                                                                                                    |                                                                                                    |              |
| Please select      | ×                                                                                                    |                                                                                                    |              |
|                    |                                                                                                    |                                                                                                    |              |
|                    |                                                                                                    |                                                                                                    |              |
| TW (horizontal c   | orneal li                                                                                                    | mbus to limbus dia                                                                                                    | meter)?      |
| Please select      |                                                                                                    |                                                                                                    |              |
|                    |                                                                                                    |                                                                                                    |              |
|                    |                                                                                                    |                                                                                                    |              |
| Update             |                                                                                                    |                                                                                                    |              |
|                    | 12:50 Please select Please select Please select Please select Please select syou use? dothelial cell der Please select Please select Please select Underse select Underse select Underse select Underse select Underse select Underse select Underse select Underse select Underse select Underse select Underse select Underse select Underse select Underse select Underse select Underse select Underse select Underse select Underse select | 12.50   Plases select  Plases select  Plases select  Plases select  Plases select  Plases select   Control of the select  Plases select  Control of the select  Plases select  Control of the select  Control of the select  Control |              |

My Preferences (change password)

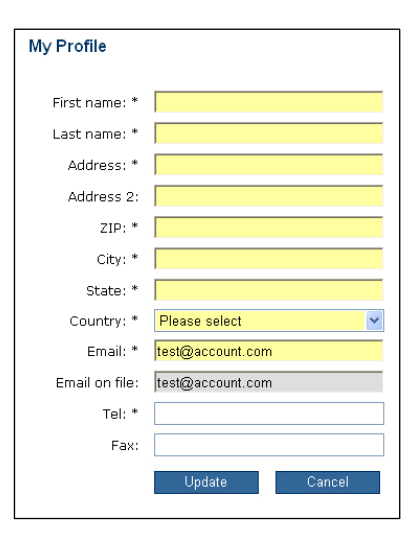

Select the "Manage my shipping addresses" or "Manage my billing addresses"

Select "Add new shipping/billing address"

Enter information is the spaces provided and click "Save"

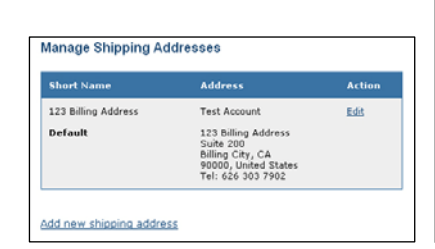

#### My Profile First name: \* Test Last name: \* Account Address: \* 123 Billing Address Address 2: Suite 200 ZIP: \* 90000 City: \* Billing City State: \* CA United States Country: \* Email: \* test@account.con Email on file: test@account.com Tel: \* 626,303,7902 Fax: 626 303 7902 \* Required: Manage my shipping addresses \* Required: Manage my billing addresses Update Cancel

#### Calculation

Select "Patient Records" under the "Patients" section.

You can review existing patients by searching by last name or by using the drop down list. Clicking Advanced Search will allow for further refined searches by MRN (ID), Name or Date of Birth.

To add a new patient record, click "Add New Patient". The Demographic Data section will ask for:

- MRN Medical Record Number. This number is required and is a free-form field. Use a number that references this patient.
- Last Name Patient Last Name. This value is required and is a free-form field.
- First Name Patient First Name. This value is required and is a free-form field.
- Gender- Patient Gender. This value is required and is selectable.
- DOB Patient Date of Birth. This value is required and the format is displayed in the text boxes. (MM-DD-YYYY)
- Click "Save" to save this patient record.
- A confirmation message will appear "Demographic data has been saved"

Patient Records
 Practice Overview
 Lens Orders

Patients

| Enter Last Nam                                                 | e or ID:                                                |
|----------------------------------------------------------------|---------------------------------------------------------|
|                                                                | Find Patient                                            |
| Select Patient f                                               | rom List or Add New:                                    |
| Please select                                                  | *                                                       |
| Advanced Sear                                                  | ch Add New Patient                                      |
| Demographic                                                    | : Data <u>Help</u>                                      |
|                                                                |                                                         |
| MRN:                                                           | 123456789-X                                             |
| MRN:<br>Last Name:                                             | 123456789-X                                             |
| MRN:<br>Last Name:<br>First Name:                              | 123456789-X<br>Doe<br>John                              |
| MRN:<br>Last Name:<br>First Name:<br>Gender:                   | 123456789-X<br>Doe<br>John<br>• Male O Female           |
| MRN:<br>Last Name:<br>First Name:<br>Gender:<br>Date of Birth: | 123456789-X<br>Doe<br>John<br>Male Female<br>10 18 1968 |

Click the "<u>Click here to continue</u>".

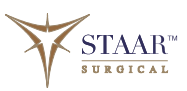

Select "OS" or "OD", the default is "OD" Enter the Visit Date in the space provided. You can also click the underlined "<u>Visit Date</u>:" to choose a date from a calendar popup. Click the down arrow on the drop down list under "UCVA" and make an appropriate selection.

Manifest/Cyclo/SCTL – only one of these refractions is required to perform the calculation.

#### **Required fields**

| Sphere     | Valid range: -20 to 20 diopters           |
|------------|-------------------------------------------|
| Cylinder   | Valid range: -10 to 10 diopters           |
| Axis       | Valid range: 0 to 180 degrees             |
| BCVA       | Best Corrected Visual Acuity: Select from |
|            | the drop down list.                       |
| K Readings | Valid Range: 30 to 55 diopters            |
| K Axis     | Valid range: 0 to 180 degrees. The K2     |
|            | Axis will automatically be populated with |
|            | a value 90 degrees from the K1 Axis.      |
| ECC        | Endothelium Cell Count, Valid range: 500  |
|            | - 5000                                    |
| ACD        | Anterior Chamber Depth, Valid Range:      |
|            | 2.8 to 7 mm. For purposes of lens power   |
|            | calculation, ACD is measured from         |
|            | Corneal Epithelium to Crystalline lens.   |
|            | For Lens Sizing, the ACD is determined    |
|            | by subtracting the pachymetry from the    |
|            | ACD. This value must be equal or          |
|            | greater than 3.0 mm.                      |
| WTW        | White to White, Valid Range: 10 to 14     |
|            | mm                                        |
| Pach um    | Pachymetry in microns, Valid range: 350   |
|            | to 700                                    |
| AC Angle   | Select a Grade from 0 (closed) to 4       |
| C          | (wide open).                              |

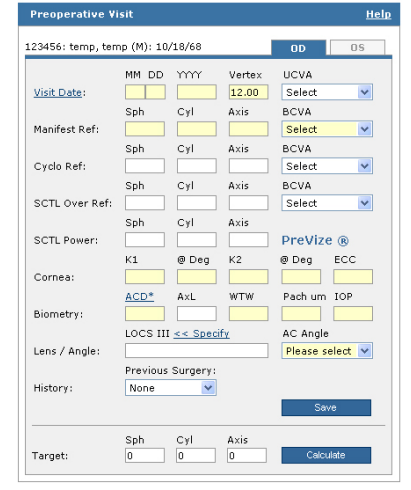

#### **Optional Values**

Enter Cycloplegic or SCTL values in combination with or instead of Manifest Refraction.

| 19 to 35 |
|----------|
| be       |
| alue     |
| "        |
| ange:    |
|          |
| ,<br>(   |

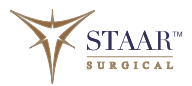

LOCS

Lens Opacities Classification System-Click "<u><< Specify</u>". Valid Ranges are 0.1 (clear) to 6.9 (opaque). Click "Save" when your choices are complete. The LOCS value will be transferred to the calculation page.

Click "Calculate" to display lens powers.

When values are outside of the FDA labeling, an off-label message will appear. Click "Cancel" to return to the calculation entry or click "Continue" to proceed. A chart of lens powers is displayed along with Predicted Refraction and SEQ (Spherical Equivalent). Select "Print" to print this calculation with all patient data and lens powers. Select the desired lens power to place the lens order.

| 🕘 https://www.staarvisio                                                                                                    | n.com - STA                                                                                                    | ARVision - LOCS III 🗉                                                                                                    | ) 🗆 🔀                                                                                        |
|----------------------------------------------------------------------------------------------------|----------------------------------------------------------------------------------------------------|----------------------------------------------------------------------------------------------------|----------------------------------------------------------------------------------------------|
| The Lens Opacities                                                                                                    | s Classifi                                                                                                    | ication System III *                                                                                                    | >                                                                                            |
| LOCS III                                                                                                    | NO 0.1                                                                                                    | , NC 0.1, C 0.1, P 0.1                                                                                                    |                                                                                              |
| Nuclear Opalescence:                                                                                                    | 0.1                                                                                                    | ~                                                                                                    |                                                                                              |
| Nuclear Color:                                                                                                    | 0.1                                                                                                    | ~                                                                                                    |                                                                                              |
| Cortical:                                                                                                    | 0.1                                                                                                    | ~                                                                                                    |                                                                                              |
| Posterior Subcapsular                                                                                                    | : 0.1                                                                                                    | ~                                                                                                    |                                                                                              |
| Cancel<br>*The Lens Opacities C<br>Longitudinal Study of (<br>Jr, Wolfe JK, Singer DM<br>Friend J, McCarthy D, V<br>Jun; 111(6):831-6.                                                                                                    | lassificatio<br>Cataract SI<br>I, Leske MC<br>Vu SY. Arch                                                                                                    | Save<br>n System III. The<br>tudy Group. Chylack LT<br>C, Bullimore MA, Bailey IL<br>n Ophthalmol. 1993                                                                                                    | ,                                                                                            |
| <                                                                                                    |                                                                                                    |                                                                                                    | 2                                                                                            |
| 2) -                                                                                                    |                                                                                                    | A a Internet                                                                                                    | <u> </u>                                                                                     |
| Paner Calculation Report Italy                                                                                                    | Presparative V                                                                                                    |                                                                                                    | tela                                                                                         |
| Prover Califordies Anguet<br>Prover Califordies Anguet<br>Million<br>Million Services<br>Million Services<br>Million Services<br>Million Services<br>Million Services<br>Million Services<br>Million<br>Million<br>Mil | Prospanalise &<br>123464 Televic Der<br>York Calar<br>Machen Rafi<br>Cryde Rafi<br>SCTL Pener<br>Correla<br>Bannetry<br>Lene / Angles<br>Heberg                                                                                                    | Image: Processing of the second second sec | ente<br>tre te<br>co<br>co<br>co<br>co<br>co<br>co<br>co<br>co<br>co<br>co<br>co<br>co<br>co |
| Private Califications Inspect  Private Califications Inspect  Private Califications Inspect  Private Califications Inspect  Private  Private Private Private P                                                                                                    | Prospectation 1<br>12546-795-8: Do<br>Yosh Data<br>Nacobar tan<br>Croto Ref.<br>SCTL Over Ref.<br>SCTL Over Ref.<br>SCTL Over Ref.<br>SCTL Over Ref.<br>SCTL Press.<br>School State<br>School State<br>School School | Image         Image           Note         000           Note         000                                                                                                    |                                                                                              |
| Prover Califordiates Report  Prover Califordiates Report  Report Califordiates Report  Report Califordiates Report Report Califordiates Report Report Report  Report Califordiates Report Report Re                                                                                                    | Pressantino V<br>173463765475470<br>2016 Caldo<br>South Caldo<br>Caldo Ref.<br>SCTL Over Ref.<br>SCTL Paren<br>Correa<br>Bannety<br>Lens / Angle:<br>History<br>Target:<br>Pressantino V                                                                                                    | Image: Processing of the second second sec |                                                                                              |
| Prover Califordies Inspect Prover Califordies Inspect Prover Califordies Prover Califordies Prover Prover Califordies Prover Califordies Prover Cali                                                                                                    | Presquatolise V<br>123463765475470<br>2016.0264<br>Nachart Raft<br>Crolle Raft<br>SCTL Over Raft<br>SCTL Over Raft<br>SCTL Prese<br>Rammhys<br>Leer / Angle<br>Rammhys<br>Targat                                                                                                    | Image: Processing of the second second sec |                                                                                              |
| Private Califications Inspect         Intell           Private Califications Inspect         Intell           Private Califications Inspect         Intell           Intelling Statemark         Intelling Statemark           Califications Inspect         Intelling Statemark           Califications Inspect         Intelling Statemark           Califications Inspect         Califications           Califications Inspect         Califications           Califications Inspect         Califications           Califications Inspect         Califications           Califications Inspect         Califications           Califications Inspect         Inspect           Califications Inspect         Califications           Califications Inspect         Califications           Califications Inspect         Califications           Califications Inspect         Califications           Califications Inspect         Califications           Califications Inspect         Califications           Califications Inspect         Califications           Califications Inspect         Califications           Califications Inspect         Califications           Califications Inspect         Califications           Califications Inspect         Califications                                                                                                    | Press and lease in<br>123463-193-10 De<br>2016 Cateri<br>Handled Bath<br>Cyclo Ref<br>SCTL Presen<br>Carrier<br>Bernetys<br>Carrier<br>Herry<br>Target<br>Press and lease<br>Press and lease<br>Statistication of<br>123464-193-10 de<br>2016 Cateri<br>Handled Bath                                                                                                    | Image: Processing of the second second sec |                                                                                              |

| Contraction of the second second second second second second second second second second second second second s | Change and a state |           |             |                 |                |            |
|----------------------------------------------------------------------------------------------------|--------------------|-----------|-------------|-----------------|----------------|------------|
| Click on less power to order less                                                                               | 125456789-X: De    | , John (H | 10/164      |                 | 00             | - 116      |
| Manifest Rafraction (66)<br>-10.00 +1.00 x 180<br>Format Predicted Sait SRI                                     | Well Date:         | HH DD     | 11117       | Vertax<br>12.00 | UCVA<br>20/400 |            |
| -9.10 -1.13 +0.79 + 000 -0.74<br>-10.00 -0.72 +0.78 + 000 -0.33                                                 | Manifest Ball      | 5ph       | Cyl<br>1.00 | Aris            | 8CVA           |            |
| -10.00 -0.72 48.78 s 000 -0.38<br>-10.10 -0.32 48.77 s 000 40.07<br>-11.00 40.07 88.77 s 000 40.07              | Curlo Ref.         | Sph       | CH          | Atis            | BCVA           |            |
| Cyloplagic Refraction (DD)                                                                                      |                    | Sab       | Cri         | Auis            | BOVA           |            |
| Incomplete refraction data<br>ETL Over Refraction (00)                                                          | SCTL Over Ref.     | Sab       | CH          | Asia            | Select         |            |
| Incomplete refrection data                                                                                      | SCTL Power:        | 13        | 0 0+9       | 12              | Ø Deg          | e B<br>RCC |
|                                                                                                    | Corneal            | 44.00     | 100         | 64.00<br>WTW    | 10             | 199        |
|                                                                                                    | Burnetry           | 3.29      | 22.00       | 11.0            | 350            | 32.00      |
|                                                                                                    | Lens / Angle:      | LOCS III  | 11.500      | <i>n</i>        | Grade 1        |            |
|                                                                                                    | Hatory             | None      | Surgery     |                 |                |            |
|                                                                                                    | Target             | Sph<br>10 | Cyl<br>ia   | Aris<br>3       |                |            |

| PO Number:     | 1234567                    |
|----------------|----------------------------|
| Patient:       | Doe, John                  |
| Eye:           | OD                         |
| Model:         | MICL132                    |
| Power:         | -10.00                     |
| Predicted Ref: | -0.72 +0.78 × 000          |
| SEQ:           | -0.33                      |
| DEQ:           | 1.11                       |
| Ship order to: | Home 💌                     |
| Alt contact:   | Joanna Dill                |
| Bill order to: | STAAR                      |
| Date ICL Deliv | ery is Desired: 03 15 2006 |
| Comments:      |                            |

#### Lens Ordering

Enter the purchase order number. A PO number is required by Customer Service to place the order. Verify that the correct billing, shipping and alternate contact info is correct. Specify the date that ICL delivery is desired. You may enter comments regarding your order in the space provided.

Click "Order" to send an email with this data to STAAR Surgical's Customer Service Department. A confirmation email will be sent as verification of your order.

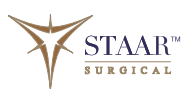

#### **Surgical and Postop Information**

Close follow up and entry of postoperative data is required for the first 20 surgical cases. STAARVision allows you to store preoperative, operative and post-operative visits to help track your ICL patients. After an order is placed, the menu system in the Chart Navigator will add the following option: "<u>Go to Operative Visits</u>". You cannot enter post-operative visits until an operative visit is complete.

# Chart Navigator Help Click a link to Add or Show visit details Go to Preop Visits (Calculate Lens Power) Go to Operative Visits

#### **Operative Visit**

Click "<u>Go to Operative Visits</u>" to enter operative data. Select the calendar icon to select the surgical date. Select the ICL Model using the drop-down arrow. Enter the Serial number for that ICL Model. Select the ICL Power that was used. Enter the Lens Orientation in Degrees (0-180). Note if a Limbal Relaxing Incision was done or if there were any complications during surgery. Use the comment section to elaborate if necessary. Click "Save" to save the record

A new option appears in the Chart Navigator: "Go to <u>Postoperative Visits</u>"

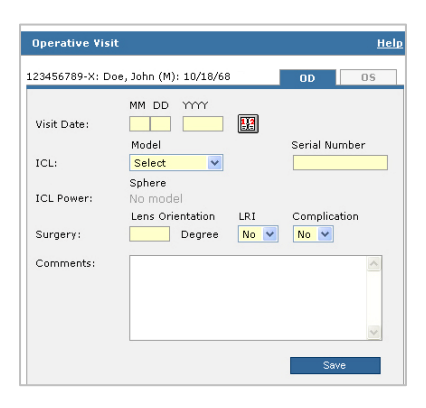

#### **Postoperative Visit**

Click "<u>Go to Postoperative Visits</u>" to enter Postoperative information. Select the calendar icon to select the postoperative date. Select the uncorrected visual acuity (UCVA) using the drop-down arrow. Enter the Manifest Sphere, Cylinder and Axis. Select the best corrected visual acuity (BCVA) using the drop-down arrow. Enter the keratometry values. Enter the Endothelial Cell Count (ECC) measurement. Vault/% is the percentage of vault compared with the corneal thickness. In some instances, this may be greater than 100%.

Enter the vault in microns. Enter the Pachymetry. Click "Save" to save this record.

Click "New Visit" to add another postoperative record.

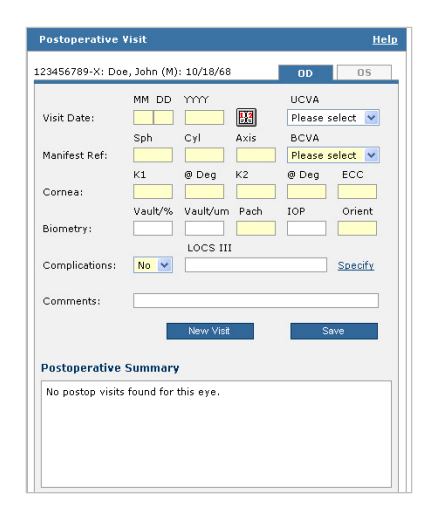

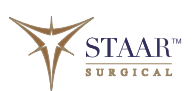

#### **Outcomes Analysis**

STAARVision provides useful reporting tools to monitor your success with the Visian ICL. To use the reporting functions, you must enter postoperative data. The minimum required post-operative information should be the Manifest Refraction, BCVA, and LOCS Score. When the postoperative data is complete, the post-operative record will be included in the Outcomes Analysis Report.

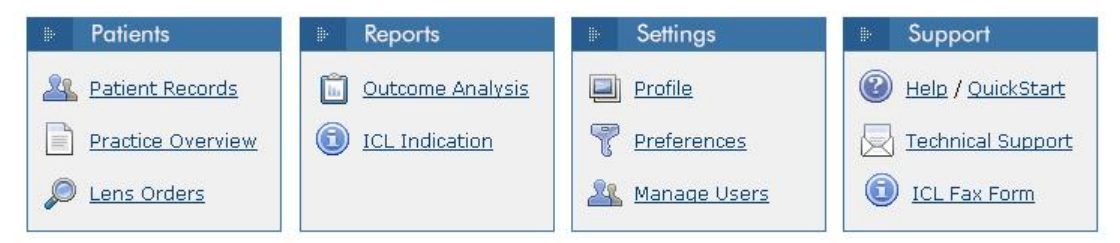

#### **Quick View Statistics**

|           |          |                    | <u> </u> | Po      | stoperati | ve Mean V | /alues    |       |
|-----------|----------|--------------------|----------|---------|-----------|-----------|-----------|-------|
| IOL Model | Patients | Postoperative Eyes | Age      | Post Rx | UCVA      | BCVA      | Abs Error | Error |
| MICL126   | 1        | 0                  | 41.27    | 0.00    |           | 62<br>    | 0.00      | 0.00  |
| MICL132   | 4        | 1                  | 43.72    | -0.26   |           | 20/23     | 1.32      | -1.26 |

Refresh

Review the Quick View Statistics and verify that Postoperative Eyes exist. Click "Outcome Analysis" in the Reports section to view the report screen.

#### **Outcome Summary**

| ICL Model: | Correction:   | Time Interval: | Postop from: | Postop to: |         |
|------------|---------------|----------------|--------------|------------|---------|
| All        | Uncorrected 💌 | Preoperative 💌 | 1 👻          | 120 💌      | Refresh |

Select the desired parameters to customize the report output:

ICL Model – All, 12.1, 12.6, 13.2 or 13.7 Correction – Corrected or Uncorrected Time Interval – Preoperative or Postoperative Post-Op From and Post-Op To – a range of days after operative surgery

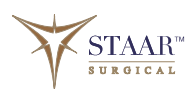

#### Preoperative

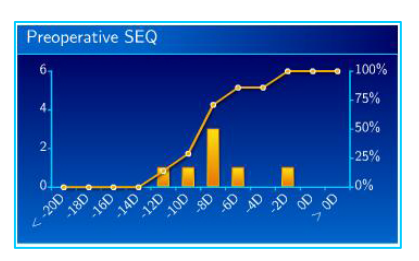

100%

0%

Prediction Error (SEQ)

**Spherical Equivalent** 

**Prediction Error** – expected error predicted by the calculation

# Mean Absolute Prediction Error (SEQ)

6 10 10 10 10 00 10 10

**Mean Absolute Prediction Error**-All values are converted to positive values and averaged in quarter diopter increments

**Visual Acuity Histogram** – Patient (corrected or uncorrected) Visual Acuity

#### Postoperative

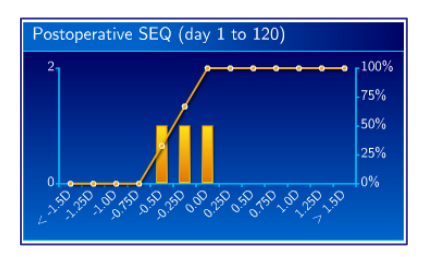

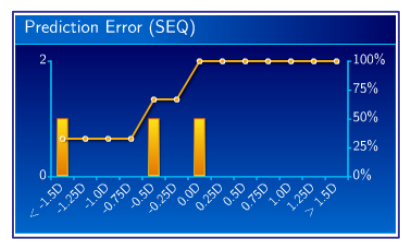

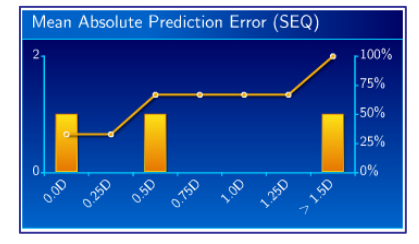

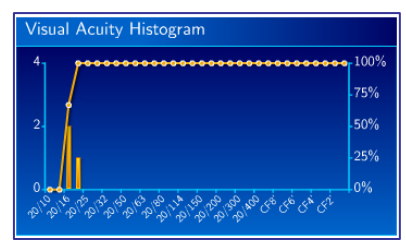

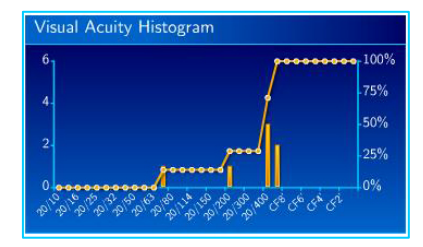

STAAR SURGICAL

## QuickStart Guide: PreVize Professional Optimization Service<sup>™</sup> for the STAAR Surgical Visian ICL<sup>®</sup>

Please complete this Profile Form <u>before</u> you access your <u>www.STAARVision.com</u> account. This information will be used in the registration process. Save the completed form for your records. You will also need this form if you call the help line.

| <b>Surgeon Profile Form</b><br>1. Enter your STAAR Surgical Registrat | ion Code (PIN)                                  |          |                               |                   |
|-----------------------------------------------------------------------|-------------------------------------------------|----------|-------------------------------|-------------------|
|                                                                       | (if unk                                         | known, k | contact STAAR Surgical        | Customer Support) |
| 2. Select a username                                                  |                                                 |          |                               |                   |
|                                                                       | (your                                           | choice,  | at least six characters,      | no spaces)        |
| 3. Select a password                                                  |                                                 |          |                               |                   |
|                                                                       | (your                                           | choice,  | at least six characters,      | no spaces)        |
| 4. Enter a valid email address                                        |                                                 |          |                               |                   |
|                                                                       |                                                 | uation a | nd approval notice will b     | e sent here)      |
|                                                                       |                                                 |          |                               |                   |
| 5. What technique do you use to measu<br>□ a) Manual Keratometry      | re corneal power?<br>□ b) Auto Keratometry      |          | □ c) Topography               |                   |
| 6. What technique do you use to measu<br>□ a) Immersion A-scan        | re phakic anterior chamb<br>□ b) Contact A-scan | er depti | n?<br>□ c) Optical (IOL Maste | er)               |
| 7. What technique do you use to measu<br>□ a) Immersion A-scan        | ıre axial length?<br>□ b) Contact A-scan        |          | □ c) Optical (IOL Maste       | er)               |
| 8. What type of incision do you use?<br>□ a) Clear Cornea             | □ b) Near Clear Cornea                          |          | □ c) Scleral Tunnel           | □ d) Other        |
| 9. Where do you make your surgical inc<br>□ a) Temporal               | iision?<br>□ b) Superior                        |          | □ c) Steep Axis               | □ d) Other        |
| 10. What brand A-Scan Unit do you use                                 | ?                                               |          |                               |                   |
| Manufacturer                                                          |                                                 | Model    |                               |                   |
| 11. What brand Keratometry/Topograph                                  | ner do you use to measure                       | e cornea | al power?                     |                   |
| Manufacturer                                                          |                                                 | Model    |                               |                   |
|                                                                       |                                                 |          |                               |                   |
| 12. How do you measure endothelial ce                                 | Il density?                                     |          |                               |                   |
| Manufacturer                                                          |                                                 | Model    |                               |                   |

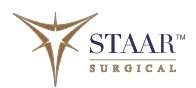

## QuickStart Guide: PreVize Professional Optimization Service<sup>™</sup> for the STAAR Surgical Visian ICL<sup>®</sup>

| 13. Shipping Ad                                                                                                    | dresses. You can enter an unlimited number of addresses and add or change them later in Profile.                                                                                                    |
|----------------------------------------------------------------------------------------------------|----------------------------------------------------------------------------------------------------|
| Short Name:                                                                                                    | (how you refer to the full address)                                                                                                    |
| First Name:                                                                                                    |                                                                                                    |
| Last Name:                                                                                                    |                                                                                                    |
| Facility Name:                                                                                                    |                                                                                                    |
| Address:                                                                                                    |                                                                                                    |
|                                                                                                    |                                                                                                    |
| City:                                                                                                    |                                                                                                    |
| State:                                                                                                    |                                                                                                    |
| Zip:                                                                                                    |                                                                                                    |
| Country:                                                                                                    |                                                                                                    |
| Tel:                                                                                                    |                                                                                                    |
| Fax:                                                                                                    |                                                                                                    |
|                                                                                                    |                                                                                                    |
| 14. Billing Addre                                                                                                    | esses. You can enter an unlimited number of addresses.                                                                                                    |
| 14. Billing Addre<br>Short Name:                                                                                                    | esses. You can enter an unlimited number of addresses.<br>(how you refer to the full address)                                                                                                    |
| 14. Billing Addre<br>Short Name:<br>First Name:                                                                                            | esses. You can enter an unlimited number of addresses (how you refer to the full address)                                                                                                    |
| 14. Billing Addre<br>Short Name:<br>First Name:<br>Last Name:                                                                              | esses. You can enter an unlimited number of addresses (how you refer to the full address)                                                                                                    |
| 14. Billing Addre<br>Short Name:<br>First Name:<br>Last Name:<br>Facility Name:                                                            | esses. You can enter an unlimited number of addresses (how you refer to the full address)                                                                                                    |
| 14. Billing Addre<br>Short Name:<br>First Name:<br>Last Name:<br>Facility Name:<br>Address:                                                | esses. You can enter an unlimited number of addresses(how you refer to the full address)                                                                                                    |
| 14. Billing Addre<br>Short Name:<br>First Name:<br>Last Name:<br>Facility Name:<br>Address:                                                | esses. You can enter an unlimited number of addresses(how you refer to the full address)                                                                                                    |
| 14. Billing Addre<br>Short Name:<br>First Name:<br>Last Name:<br>Facility Name:<br>Address:<br>City:                                       | esses. You can enter an unlimited number of addresses. (how you refer to the full address) (how you refer to the full address)                                                                                                    |
| 14. Billing Addre<br>Short Name:<br>First Name:<br>Last Name:<br>Facility Name:<br>Address:<br>City:<br>State:                             | esses. You can enter an unlimited number of addresses. (how you refer to the full address) (how you refer to the full address)                                                                                                    |
| 14. Billing Addre<br>Short Name:<br>First Name:<br>Last Name:<br>Facility Name:<br>Address:<br>City:<br>State:<br>Zip:                     | esses. You can enter an unlimited number of addresses. (how you refer to the full address) (                                                                                                    |
| 14. Billing Addre<br>Short Name:<br>First Name:<br>Last Name:<br>Facility Name:<br>Address:<br>City:<br>State:<br>Zip:<br>Country:         | esses. You can enter an unlimited number of addresses. (how you refer to the full address) (how you refer to the full address) (how you re |
| 14. Billing Addre<br>Short Name:<br>First Name:<br>Last Name:<br>Facility Name:<br>Address:<br>City:<br>State:<br>Zip:<br>Country:<br>Tel: | esses. You can enter an unlimited number of addresses. (how you refer to the full address) (how you refer to the full address) (how you re |

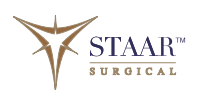